# onboarding to tourismni.com

TOURISM NORTHERN IRELAND

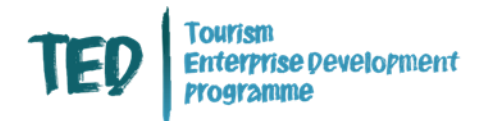

### **Contents**

• Page 2 - What is Onboarding / Signing up?

- <u>Page 3 Signing UP</u>
- Page 8 Step two: Creating a Profile
- Page 12 Changing your details.

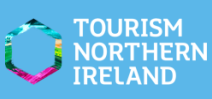

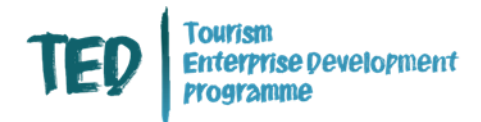

### What is Onboarding / signing up?

onboarding is the process of signing up on tourismni.Com

You will need to have completed the onboarding process to enable you to:

- Create or update your listing on our Consumer website disCovernorthernireland.Com, showCasing what there is to see and do in Northern Ireland and inCludes aCCommodation listings.
- Apply for upComing sales platforms opportunities issued by our Business Solutions team such as Meet the Buyer and ITOA.
- Sign up for Tourism NI events this mainly applies to in person events so some of you who haven't onboarderd won't have needed to onboard for this webinar series. Make sure you are on our mailing list to hear about these events and that is something we will Cover later in the webinar.
- Once you do sign up and your onboarding request has been approved you will start seeing content that is more relevant to the primary business activity you have selected on sign up. For example, if you are an accommodation provider it will appear differently to an attraction. This will continue to develop and grow over time.

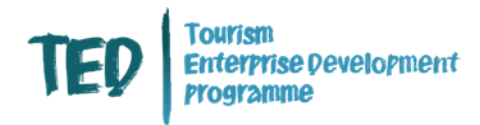

### Signing Up

#### Go to www.tourismni.Com and Click 'Login/Signup'.

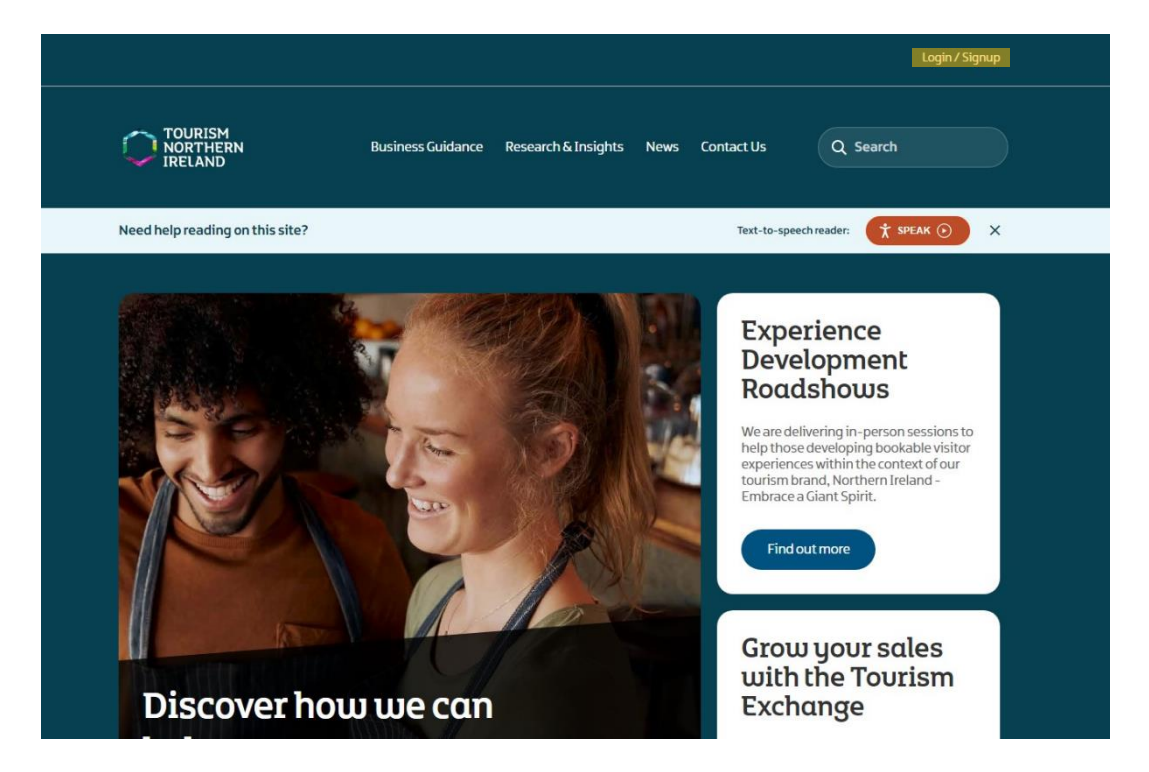

#### Click the 'Sign up now' button highlighted below.

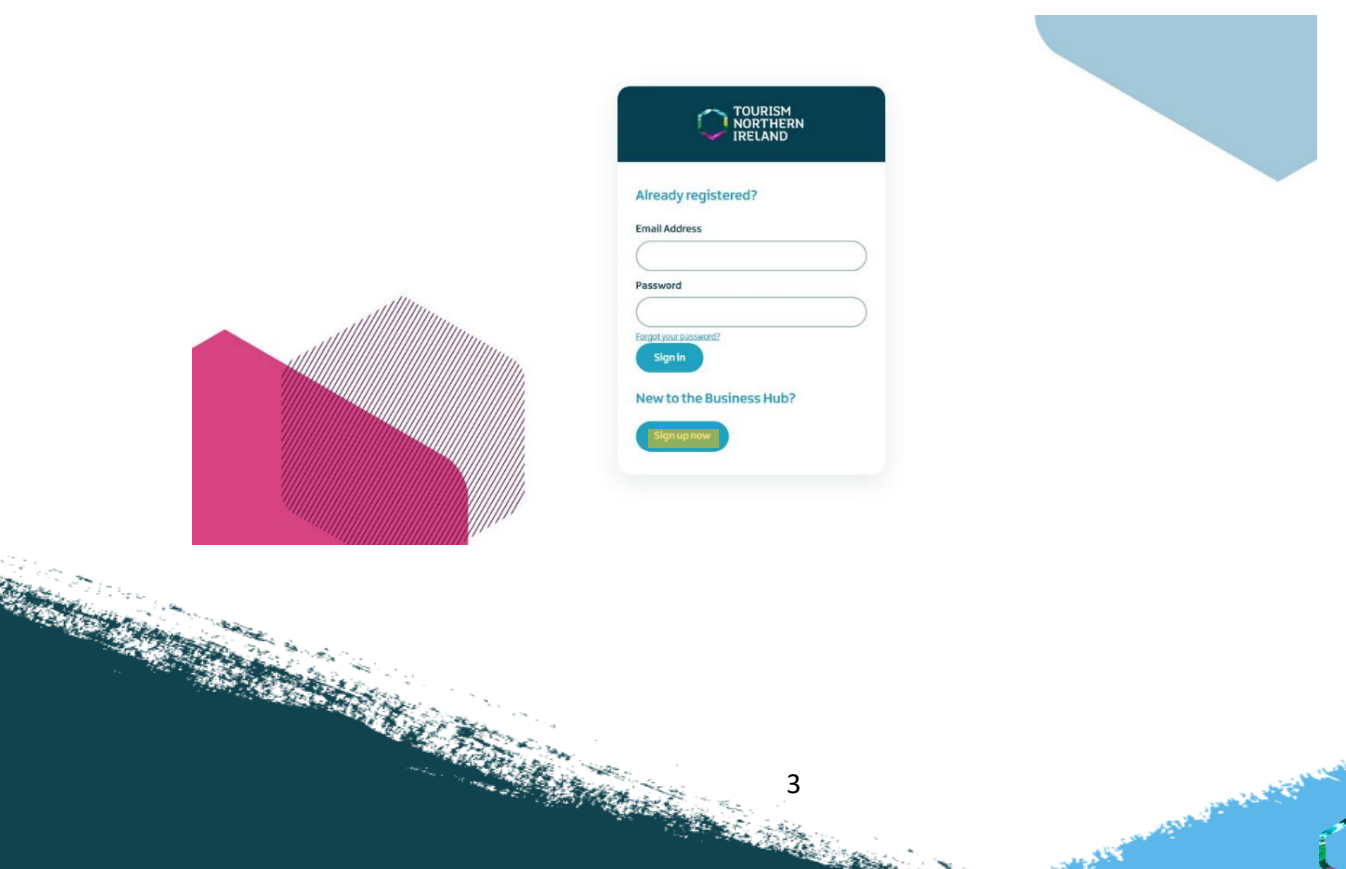

3

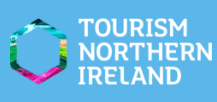

CHIEFE CAN

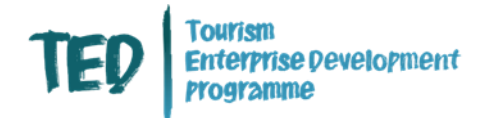

Next, type in the email address you want to use for your account and then press 'Send verification Code'.

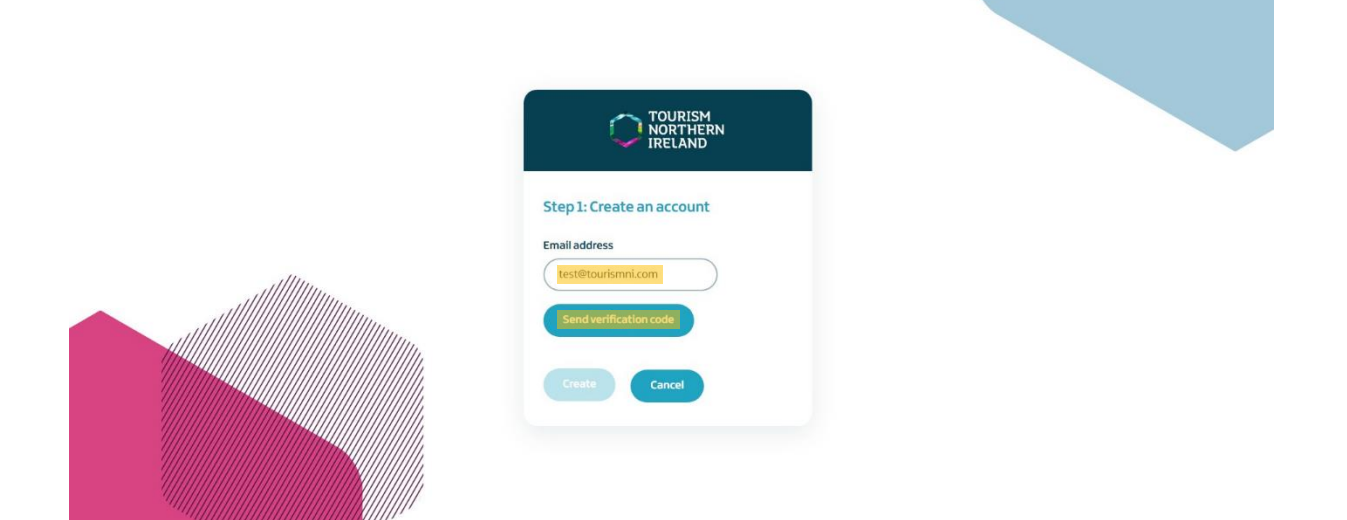

once you press the 'Send verification Code' button, you will get an email from MiCrosoft on behalf of Tourism NI Containing your verification Code (Check your junk folder).

| Caution - External M     Stop - Think before you click!     Do not click on links or attac | ail<br>Is the email relevant to your area of work?<br>hments unless the email was expected, you recognise the sender and you are certain the | e content is safe! |  |  |
|--------------------------------------------------------------------------------------------|----------------------------------------------------------------------------------------------------|--------------------|--|--|
|                                                                                            | Verify your email address                                                                                                    |                    |  |  |
|                                                                                            | Thanks for verifying your account!<br>Your code is: 312050                                                                                   |                    |  |  |
|                                                                                            | Sincerely,<br>Tourism NI B2C                                                                                                    |                    |  |  |
|                                                                                            |                                                                                                    |                    |  |  |
|                                                                                            |                                                                                                    |                    |  |  |
|                                                                                            |                                                                                                    |                    |  |  |

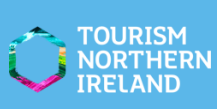

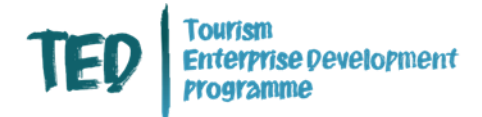

Type your verification Code into the text box and press 'Verify Code'. If you do not receive a verification Code via email press 'Send new Code'.

| Step 1: Create an account<br>Email address |  |
|--------------------------------------------|--|
| 312050 Verify code<br>Send new code        |  |
| Create                                     |  |

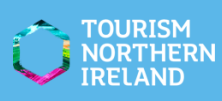

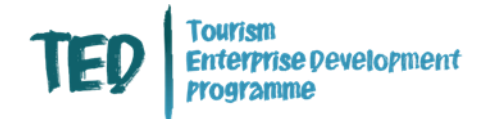

Create a password for your Tourism NI account and fill out your first name and last name. Please note your password must have at least three of the following:

- A lowercase letter
- An uppercase letter
- A Digit
- A symbol

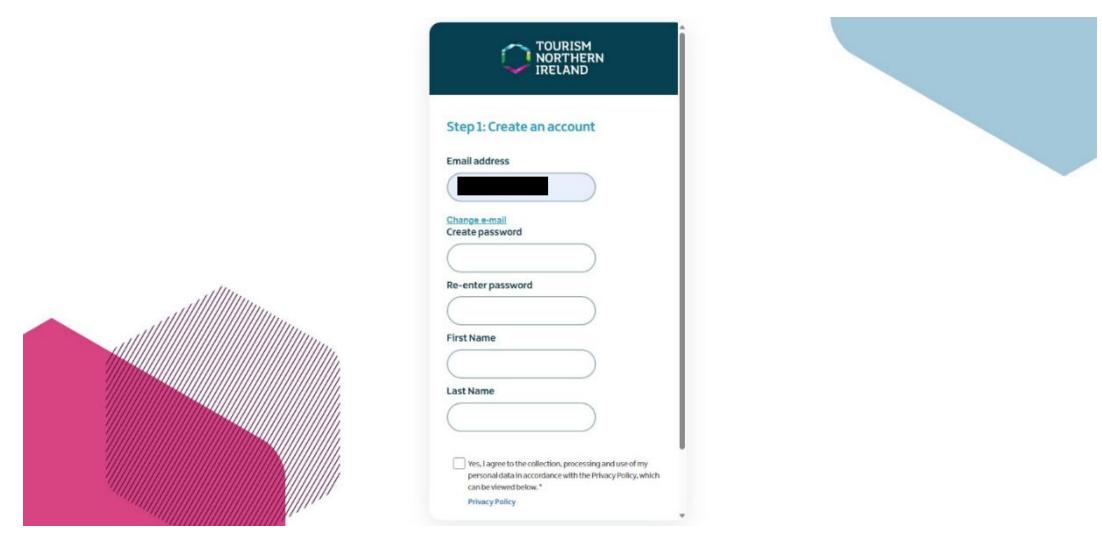

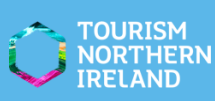

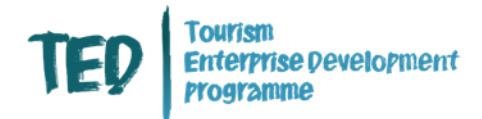

once you have filled in your details, tick the box agreeing to the Tourism NI Privacy Policy and Click 'create'.

| Step 1: Create an account                                                                                                    |  |
|----------------------------------------------------------------------------------------------------|--|
| Email address                                                                                                    |  |
| Change e-mail<br>Create password                                                                                                    |  |
| Re-enter password                                                                                                    |  |
| First Name                                                                                                    |  |
| TEST Last Name                                                                                                    |  |
| Tourism NL                                                                                                    |  |
| In a page to the context one, processing and use of my percenditation an accontance within the Physics, Policy, which, can be viewed bolow." |  |
|                                                                                                    |  |
|                                                                                                    |  |

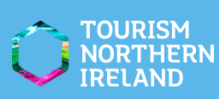

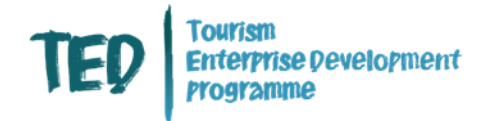

### **Completing Step 2**

In order to submit your onboarding request you must Complete 'Step 2: Create a Profile'. Fill out all the sections that are marked with an asterisk (\*).

\*\*Your onboarding request will not be received if step 2 isn't Completed.

| Step 2: Create a profile                                                                                                    |                                                                                                    |  |
|----------------------------------------------------------------------------------------------------|----------------------------------------------------------------------------------------------------|--|
| Porconal details                                                                                                    |                                                                                                    |  |
| reisonai ueldiis                                                                                                    |                                                                                                    |  |
| First name *                                                                                                    | Last name *                                                                                                    |  |
|                                                                                                    |                                                                                                    |  |
| Email *                                                                                                    | Job title                                                                                                    |  |
|                                                                                                    |                                                                                                    |  |
| Please note your email address cannot be changed at this star<br>once Step 2 is complete you can make updates to your profile.                                                                                                    | je,                                                                                                    |  |
| Phone number                                                                                                    | United Kingde -                                                                                                    |  |
|                                                                                                    | Mobile number                                                                                                    |  |
|                                                                                                    | Provide a telephone number                                                                                                    |  |
| usiness details<br>usiness name *                                                                                                    | Business email *                                                                                                    |  |
| usiness details<br>usiness name *<br>Tourism NI                                                                                                    | Business email *                                                                                                    |  |
| usiness details<br>usiness name *<br>Tourism NI<br>usiness phone *                                                                                                    | Business email *                                                                                                    |  |
| usiness details<br>usiness name *<br>Tourism NI<br>usiness phone *                                                                                                    | Business email *  Provide the second second |  |
| usiness details<br>usiness name *<br>Tourism NI<br>usiness phone *<br>usiness start date<br>dd/mm/vvvv                                                                                                    | Business email * Business website Number of employees                                                                                                    |  |
| usiness details<br>usiness name*<br>Tourism NI<br>usiness phone *<br>usiness start date<br>dd/mm/yyyy                                                                                                    | Business email * Business website Number of employees Business address line 2                                                                                                    |  |
| usiness details<br>usiness name *<br>Tourism NI<br>usiness phone *<br>usiness start date<br>dd/mm/yyyy<br>usiness address line 1 *<br>Tourism Northern Ireland                                                                         | Business email *  Business website  Number of employees  Business address line 2  2 Bedford Square                                                                                                    |  |
| usiness details<br>usiness name *<br>Tourism NI<br>usiness phone *<br>usiness start date<br>dd/mm/yyyy<br>usiness address line 1 *<br>Tourism Northern Ireland<br>usiness address line 3                                               | Business email *  Business website  Number of employees Business address line 2  2 Bedford Square Town / City                                                                                                    |  |
| usiness details usiness name* Tourism NI usiness phone * usiness start date dd/mm/yyyy usiness address line 1* Tourism Northern Ireland usiness address line 3                                                                         | Business email *  Business website  Number of employees  Business address line 2  2 Bedford Square Town / City Belfast                                                                                                    |  |
| usiness details usiness name * Tourism NI usiness start date dd/mm/yyyy usiness address line 1 * Tourism Northern Ireland usiness address line 3 county *                                                                              | Business email * Business website Business website Business address line 2 CBedford Square Town / City Belfast Country                                                                                                    |  |
| usiness details<br>usiness name *<br>Tourism NI<br>usiness phone *<br>usiness start date<br>dd/mm/yyyy<br>usiness address line 1 *<br>Tourism Northern Ireland<br>usiness address line 3<br>ounty *<br>County Antrim                   | Business email *  Business website  Business website  Business address line 2  2 Bedford Square Town / City Belfast Country Northern Ireland                                                                                                    |  |
| usiness details<br>usiness name *<br>Tourism NI<br>usiness phone *<br>usiness start date<br>dd/mm/yyyy<br>usiness address line 1 *<br>Tourism Northern Ireland<br>usiness address line 3<br>county *<br>County Antrim<br>ostcode *     | Business email *  Business website  Number of employees Business address line 2  ZBedford Square Town / City Belfast Country Northern Ireland                                                                                                    |  |
| Susiness details usiness name * Tourism NI usiness phone * usiness start date dd/mm/yyyy usiness start date dd/mm/yyy usiness address line 1* Tourism Northern Ireland usiness address line 3 county 4 county Antrim ostcode * BT2 7ES | Business email *  Business website  Number of employees  Business address line 2  Z Bedford Square Town / City Belfast Country Northern Ireland                                                                                                    |  |

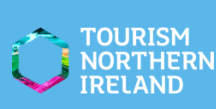

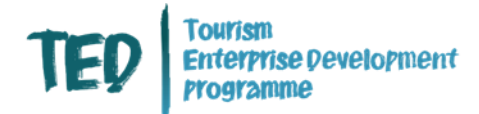

once you have completed your details, there is an option to sign up to receive information about Certain Campaigns and industries, as well as an option to show your interest in events. Tick the ones you are interested in then Click 'Submit'.

|                                                                                                    | mand updates on?                                                                                                    |
|----------------------------------------------------------------------------------------------------|----------------------------------------------------------------------------------------------------|
| Business Solutions mailings                                                                                                    | NI Tourism news & insights                                                                                                    |
| Business tourism tradeshow recruitment                                                                                                    | Screen tourism updates                                                                                                    |
| Embrace a Giant Spirit                                                                                                    | Tourism 360 publications                                                                                                    |
| Industry training and information sessions                                                                                                    | Tourism Event Funding Programme                                                                                                    |
| Latus know which apportunities or progr                                                                                                    | ammer you are interacted in applying for / Bloace check all th                                                                                                    |
| apply). This will allow the relevant teams                                                                                                    | to get in touch with you.                                                                                                    |
| apply). This will allow the relevant teams                                                                                                    | to get in touch with you.                                                                                                    |
| <ul> <li>Accommodation certification</li> <li>Funding opportunities</li> </ul>                                                                                       | Meet the Buyer     Customer Service Training                                                                                                    |
| Accommodation certification     Funding opportunities     Star Grading Schemes                                                                                       | Meet the Buyer     Customer Service Training     New experience submission                                                                                                    |
| Accommodation certification     Funding opportunities     Star Grading Schemes     Marketing opportunities                                                           | Image: State of the polying for. (Freese creck an the state of the state of th |
| Accommodation certification     Funding opportunities     Star Grading Schemes     Marketing opportunities     Your information will be managed in accordance with t | Animes you are interested in apprying for. (Frease crieck an the<br>to get in touch with you.<br>Meet the Buyer<br>Customer Service Training<br>New experience submission<br>he Privacy Policy which can be viewed below.                                                                                                    |

If you do not Complete step two you will get a reminder in your email inbox. To Continue to Complete your registration, CliCk 'Step 2: Create a profile'.

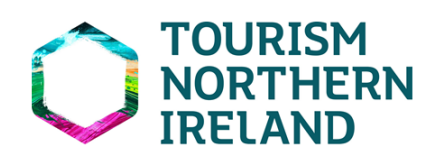

HI TEST,

You are almost there. Thank you for registering with Tourism NI Business Hub.

Please complete Step 2 to create your profile and complete your registration.

Once you have completed this step and your onboarding request has been approved you will receive a confirmation email. Please ensure your data is accurate and kept up-to-date.

Step 2: Create a Profile

Kind regards, Tourism NI

© 2022 Microsoft Dynamics. All rights reserved. Linum Chambers, Bedford Square, Bedford St, Belfast BT2 7ES

9

HEBV

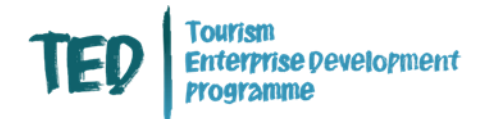

It Can take up to three working days for your onboarding request to be approved – when the request is approved, you will have more options when you Click on the button in the top right of the screen.

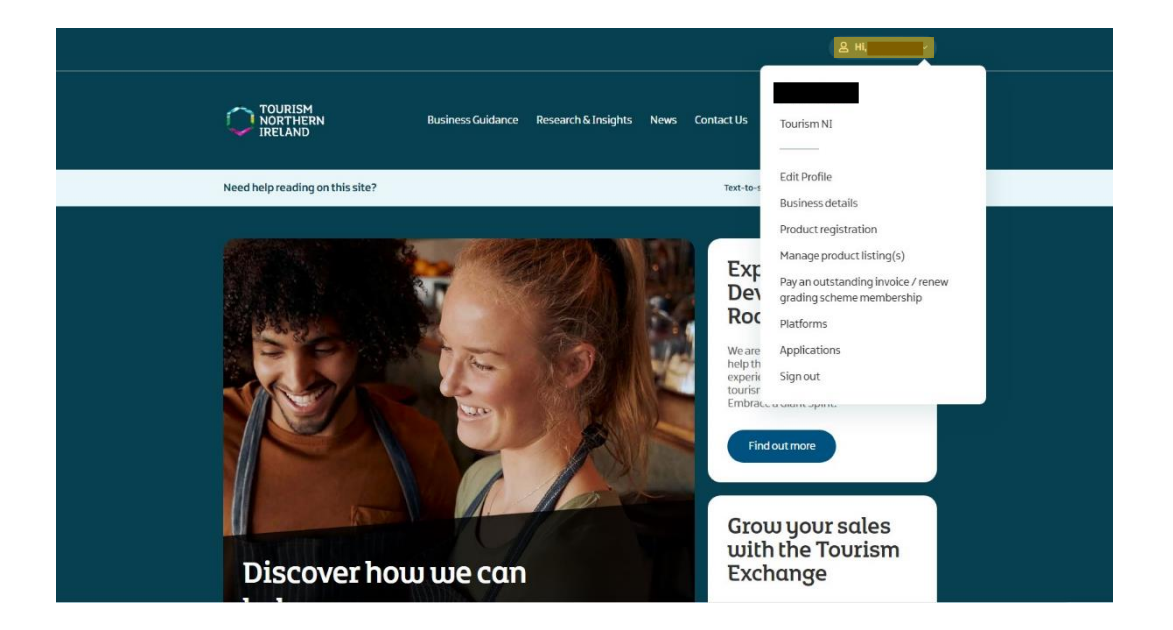

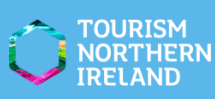

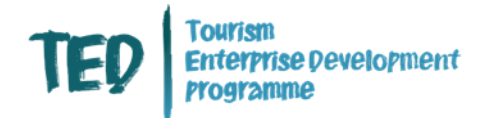

If you need to update or Create a listing on our discovernorthernireland.com website, once your account has been approved you Can then move onto to this. For step-by-step instructions and assistance Check out this guide <u>getting-listed-</u> <u>on-discover-ni-guide.pdf (tourismni.com)</u>

#### Please note:

The onboarding process is the first step to getting signed up with Tourism NI. You will then need to go on to Complete or update your discovernorthernireland.Com listing.

If you are expressing an interest for a trade opportunity you will need to make sure you apply for this from the expression of interest email you have received about the specific event. Onboarding is a separate process and Confirmation of onboarding is not the same as applying for these opportunities.

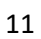

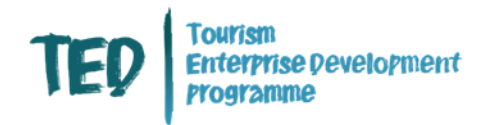

### Changing your details

If you need to Change any details in your account, you Can do so by Clicking your name in the top right corner of the screen.

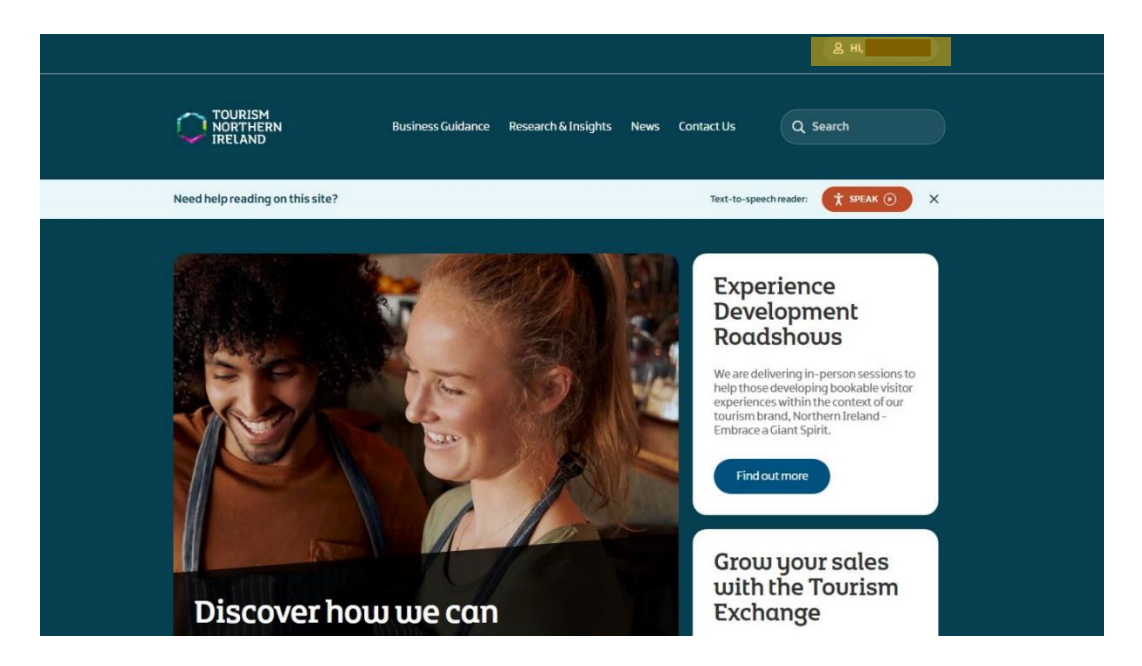

#### When the menu appears, select 'Edit Profile'.

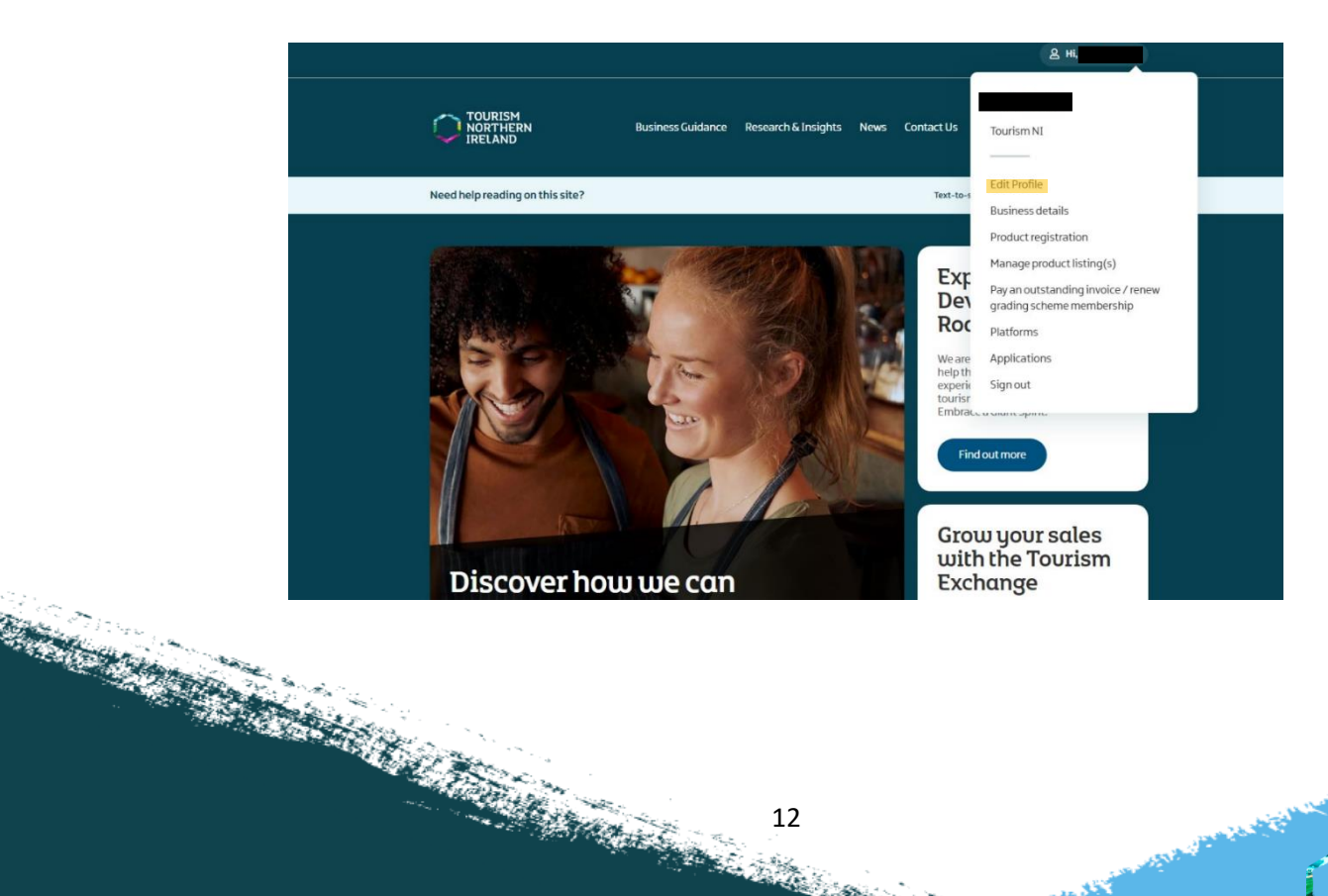

12 

tige.

TOURISM NORTHERN IRELAND

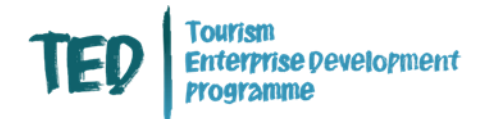

## Your profile will come up and you will be able to edit any details you need.

#### Profile

|                                    | Your information           |                            |
|------------------------------------|----------------------------|----------------------------|
|                                    | Core personal details      |                            |
| → Edit Profile                     | First name *               | last name *                |
| → Business details                 |                            | cast name                  |
| → Applications                     |                            |                            |
| → Product registration             | Email *                    | Job title                  |
| → Platforms                        |                            |                            |
| → Pay an outstanding invoice/renew |                            |                            |
| grading scheme membership          | Phone number               | Mobile number              |
| → Manage product listing(s)        | Provide a telephone number | United Kingdom 🗸           |
|                                    |                            | Provide a telephone number |

once you have made any changes needed, scroll down to the bottom of the page and hit 'Submit Changes'.

\*\*Please note any Changes made to the 'Core Details' section of your account will be subject to a review process before being applied to your profile. You will receive an email when your Changes have been approved / declined.

| Additional personal details                                                                                                    |                                                                                                    |                                                                                                    |                                                                                                    |
|----------------------------------------------------------------------------------------------------|----------------------------------------------------------------------------------------------------|----------------------------------------------------------------------------------------------------|----------------------------------------------------------------------------------------------------|
| Business department (if applicable)                                                                                                    |                                                                                                    |                                                                                                    |                                                                                                    |
| Work address line 1 (if different from                                                                                                    | Work address line 2                                                                                                    |                                                                                                    |                                                                                                    |
| business address)                                                                                                    |                                                                                                    |                                                                                                    |                                                                                                    |
| Work address line 3                                                                                                    | Town / City                                                                                                    |                                                                                                    |                                                                                                    |
| County                                                                                                    | Country                                                                                                    |                                                                                                    |                                                                                                    |
| Postcode                                                                                                    |                                                                                                    |                                                                                                    |                                                                                                    |
|                                                                                                    |                                                                                                    |                                                                                                    |                                                                                                    |
| Any changes made in the <b>Core persona</b><br>being applied to your profile. You shoul<br>approved/declined.<br>Changes on <b>Additional personal detai</b> l | I details will be subject to a review process before<br>Id receive an email when these changes have been<br>Is will be applied immediately. |                                                                                                    |                                                                                                    |
| Your information will be managed in accordance wi                                                                                                    | ith our Privacy Policy.                                                                                                    |                                                                                                    |                                                                                                    |
|                                                                                                    |                                                                                                    |                                                                                                    | and the second                                                                                                 |
| and the second second                                                                                                    | 13                                                                                                    | المعاد معاد                                                                                                    | the state of the second second second second second second second second second second second second second se |
|                                                                                                    |                                                                                                    | a state of the state of the sta |                                                                                                    |

IRELAND